# アプリ定期預金 新規作成方法(総合口座通帳レス契約者の方)

<u>※通帳レスロ座をお持ちでない方、総合口座をお持ちでない方は下記のピンク色部分をご覧ください。</u>

① 定期預金取引アイコンを選択する

トップページの「定期預金取引」をタップします。

②パスワード入力

アプリ上でご登録されたパスワードを入力します。

※画面はイメージとなりますので、実際とは異なる場合がございます。
予めご了承ください。

## ③メール送付先確認

お取引結果通知メール先の確認となります。

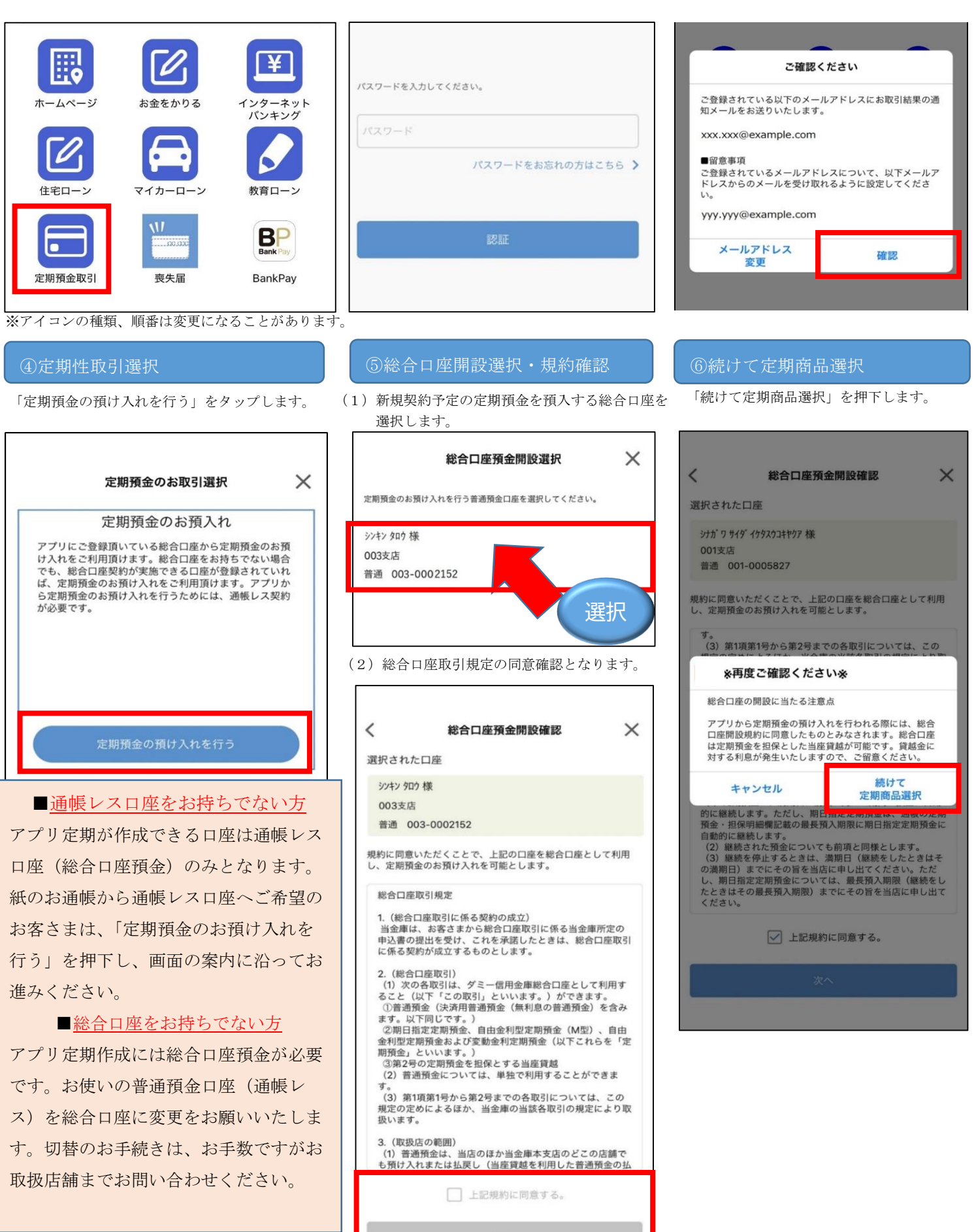

#### 商品を選択します。

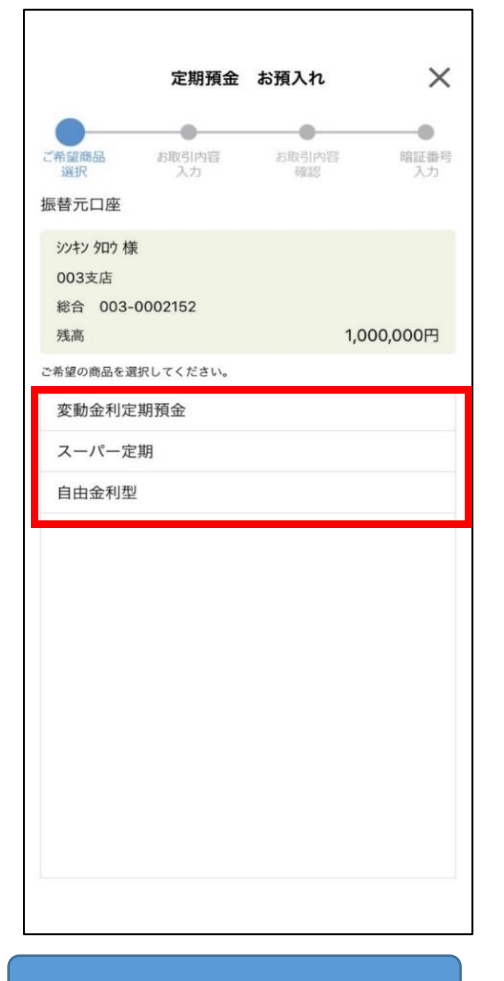

#### ⑧商品説明画面

⑦で選択した商品の詳細確認となります。

| 定期預金                            | お預入れ 🛛 🗙        |
|---------------------------------|-----------------|
| 商品名 変動金利定期預金                    |                 |
| ■商品概要<br>6ヵ月毎に経済状況に応じて金<br>金です。 | ☆利の見直しを行う定期預    |
| ■満期<br>以下から選択可能です。<br>1年、2年、3年  |                 |
| ■購入単位<br>1円単位で幅広く購入可能で          | °す。             |
| ■利払い<br>半年ごとに年 <b>2</b> 回       |                 |
| ■金利タイプ<br>変動金利                  |                 |
| ■中途換金<br>可能(解約時金利が異なる可          | 能性があります)        |
| ■税金<br>利子に対して、受け取り時日<br>引かれます。  | こ 20.315%の税金が差し |
|                                 |                 |
|                                 |                 |
|                                 |                 |
|                                 |                 |
|                                 |                 |
| キャンセル                           | この商品を<br>選択する   |
|                                 |                 |

#### ⑩預入期間・満期時の取扱入力

預入期間・満期時の取扱を選択します。

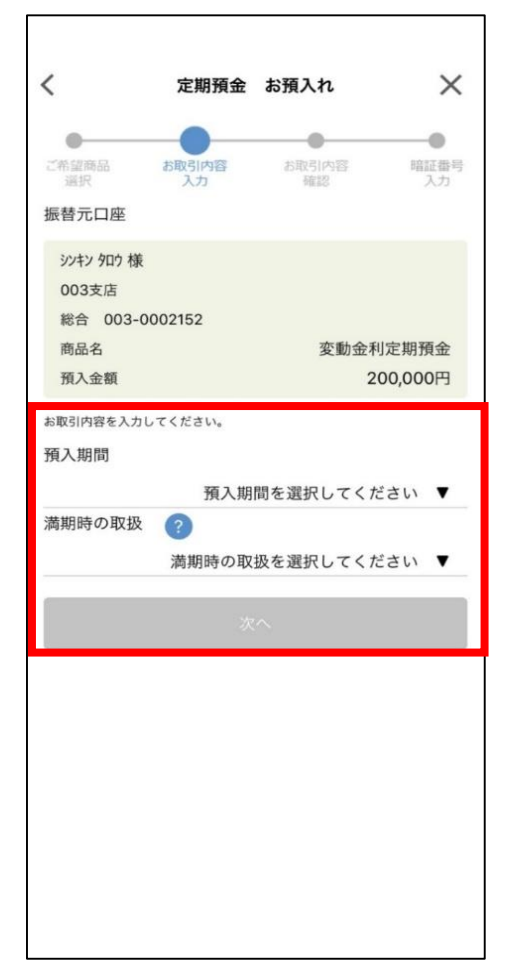

# ①内容確認

お取引内容についてご確認ください。

| •                        | •              |             |          |  |
|--------------------------|----------------|-------------|----------|--|
| 音望商品 do<br>選択            | 取引内容<br>入力     | お取り内容<br>確認 | 暗証<br>入力 |  |
| X引内容をご確認くだ<br>らしければ、「次へ」 | さい。<br>を押してくださ | L1.0        |          |  |
| 商品名                      |                | 変動金利定期預金    |          |  |
| 預入金額                     |                | 200,000円    |          |  |
| 利率                       |                | 年0.600%     |          |  |
| 預入期間                     |                | 2年          |          |  |
| 預入日                      |                | 2023年08月14日 |          |  |
| 満期日                      |                | 2025年08月14日 |          |  |
| 満期時の取扱                   |                | 元金継続        |          |  |
| 替元口座                     |                |             |          |  |
| シンキン タロウ 様               |                |             |          |  |
| 003支店                    |                |             |          |  |
| 総合 003-0002              | 152            |             |          |  |
| 人物素可                     |                | *^          |          |  |

## ⑨金額入力

預入金額を入力します。

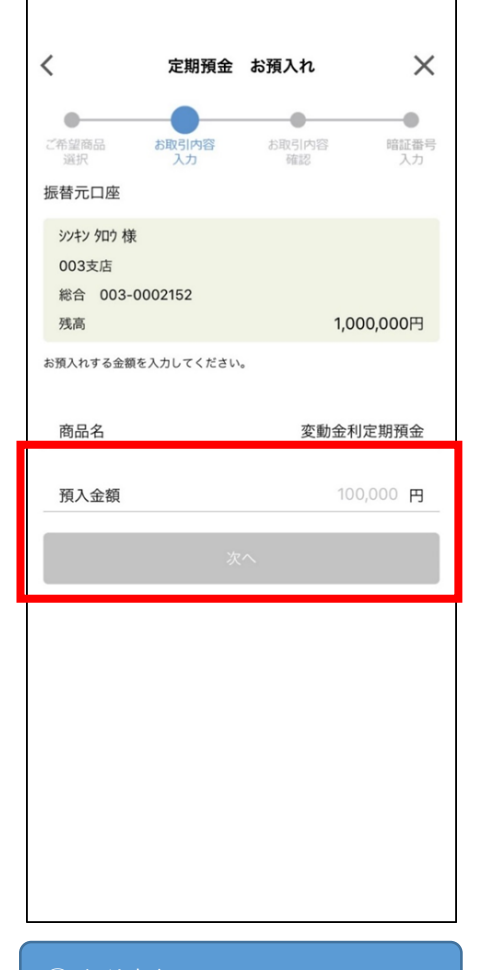

#### 12取引実行

振替元口座のキャッシュカード暗証番号を 入力します。

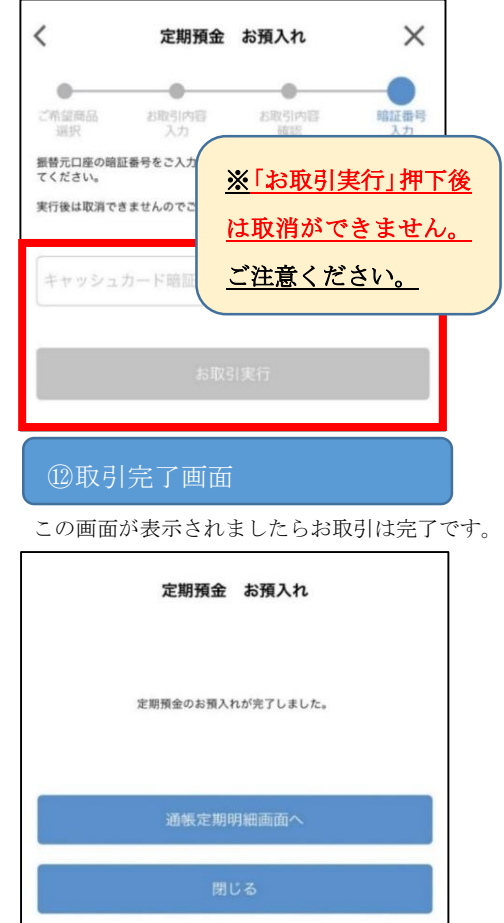